# 使用帶有megaSR swraid驅動程式的嵌入式 SATA控制器安裝SuSE以備常見裝置使用

#### 目錄

<u>簡介</u>

<u>開始之前</u>

<u>程式</u>

<u>Cisco UCS參考文檔,適用於採用M.2 /嵌入式SATA raid控制器和linux的M4/M5伺服器</u> <u>B系列</u> <u>C系列</u>

S系列

## 簡介

當嘗試安裝在M4系列或M5系列機架式安裝伺服器上時,作業系統在嵌入式raid控制器和安裝到正確的驅動器上時遇到問題。

本文檔將幫助解決為SuSE作業系統載入正確的模組和驅動器的問題。

此過程簡化了安裝SuSE的步驟。它允許您將SuSE安裝ISO同時對映為虛擬CD/DVD,並將dd.img驅動程式檔案對映為虛擬磁片或虛擬可移動磁碟。 請注意 ,安裝嚮導初始化時,磁碟可能顧示為單獨的磁碟/分割槽,然後顯示安裝所需的內容。由於linux模組在安裝程式上的載入,這可能會造成混淆。要解決此問題 ,請按照本文檔底部的步驟操作,以保留磁碟名稱以安裝M.2。

作者:Josh Good;Cisco TAC工程師。

## 開始之前

在嵌入式控制器上安裝此驅動程式之前,必須在嵌入式控制器上配置一個RAID驅動器組,以控制要 安裝作業系統(pSATA和/或sSATA)的驅動器。

要訪問配置實用程式,請開啟BIOS設定實用程式,轉到Advanced頁籤,然後選擇嵌入式控制器的 實用程式例項:

對於pSATA,請選擇LSI Software RAID Configuration Utility(SATA)

對於sSATA,請選擇LSI Software RAID Configuration Utility(sSATA)

>

### 程式

安裝用於LSI MegaSR軟體RAID的SUSE Linux Enterprise伺服器驅動程式

有關支援的具體作業系統版本,請參閱您的伺服器版本的硬體和軟體相容性表。

本主題介紹在具有嵌入式MegaRAID堆疊的系統上全新安裝SLES驅動程式。

如果您將嵌入式RAID控制器與Linux一起使用,則pSATA(如果已啟用)和sSATA控制器都必須設定

附註 SW RAID模式。

- 步驟1 要從虛擬磁碟*安裝*,請下載Cisco UCS C系列驅動程式的ISO,然後繼續下一步。 提取包含驅動程式的dud.img檔案: a)將ISO映像燒錄到磁碟。 b)將驅動程式資料本的內容瀏覽到描入式MagaBAID驅動程式的位置:/<OS>/Star
- 步驟2 b)將驅動程式資料夾的內容瀏覽到嵌入式MegaRAID驅動程式的位置:/<OS>/Storage/Intel/C600-N c)在您的版本的SLES資料夾中,dud-<*driver version*>.img檔案打包為壓縮的.gz檔案。從.gz檔案中 .img檔案。
  - d)將dud-<driver *version>*.img檔案複製到工作站上的臨時位置。
- 步驟3 啟動Linux驅動程式安裝。登入到伺服器的Cisco IMC介面。 啟動虛擬KVM控制檯視窗,然後點選**虛擬媒體**頁籤。 a)按一下**Add Image**並瀏覽以選擇您的遠端SLES安裝ISO檔案。 IF 取4 附註:ISO檔案只能對映為虛擬CD/DVD。
- 步驟4 b)再次按一下Add Image,然後瀏覽以選擇dud-<*driver version*>.img檔案。 附註:IMG檔案只能對映為虛擬磁片或虛擬可移動磁碟。 c)選中剛新增的介質的Mapped列中的覈取方塊,然後等待對映完成。
- 步驟5 重新開啟目標伺服器的電源。
- 步驟6 在啟動過程中看到F6提示時按F6。「Boot Menu(啟動選單)」視窗開啟。
- 在「Boot Manager(引導管理器)」視窗中,選擇SLES安裝ISO,然後按**Enter**鍵。
- <sup>第7少</sup> SLES安裝從映像啟動時開始。
- 步驟8 出現第一個SLES螢幕時,選擇Installation。
- 步驟9 按e編輯安裝引數。
- 步驟10 將以下引數追加到以linuxefi開頭的行尾:
- <sup>步骤10</sup> brokenmodules=ahci **可選**:要在安裝期間檢視詳細的狀態資訊,請將以下引數新增到以**linuxefi**開頭的行: 步驟11 splash=verbose
- 按**Ctrl+x**開始安裝。 <sub>步驟12</sub>安裝繼續進行。安裝程式會在
- 步驟12 dud 您提*供的驅*動程式版本>.img檔案。在詳細狀態消息中,您會看到在列出LSI MegaRAID SW RAID模組時安裝的驅動程式。 按照SLES安裝嚮導完成安裝。在進入Suggested Partitioning(建議分割槽)螢幕時,驗證**驅動程**式 裝:
  - a)在Suggested Partitioner螢幕上,選擇Expert Partitioner。
- 步驟13 b)導航到Linux > Hard disks,然後驗證是否列出了用於 LSI - LSI MegaSR驅動程式。裝置可能作為sda以外的型別列出。例如: dev/sdd:LSI - LSI MegaSR 如果未列出任何裝置,則驅動程式未正確安裝。在這種情況下,重複上述步驟。
- 步驟14 安裝完成後,重新啟動目標伺服器。

### Cisco UCS參考文檔,適用於採用M.2 /嵌入式SATA raid控制器和 linux的M4/M5伺服器

#### B系列

<u>B200-m5,帶M.2儲存安裝linux</u>

<u>B480-m5,帶M.2儲存安裝linux</u>

#### C系列

<u>C220-m4 M.2儲存安裝linux</u>

<u>採用M.2儲存安裝的C220-M5 linux</u>

<u>採用M.2安裝linux的C240-m4</u>

<u>採用M.2儲存的C240-m5安裝linux</u>

<u>C480-m5 — 帶M.2儲存安裝linux</u>

<u>採用M.2儲存的C480-m5-ML安裝linux</u>

S系列

<u>採用m.2/SSD嵌入式SATA控制器的S3260-M5</u>